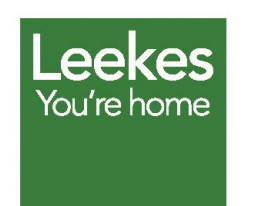

# Подробнее о Leekes

Leekes – это небольшое семейное предприятие, которое занимается продажей товаров для дома. Сейчас в Великобритании работает 5 магазинов этой сети.

www.leekes.co.uk

• Посмотреть на карте и совершить виртуальный тур

# Leekes приглашает на прогулку по своему новому магазину с помощью сервиса Панорамы интерьеров на Google Картах

### Задача

В небольшом семействе Leekes пополнение:в городе Ковентри открылся новый магазин компании. Чтобы заинтересовать покупателей, маркетологи Leekes решили добавить на сайт интерактивный виртуальный тур по торговым залам. Но в двухэтажном магазине площадью 55 000 квадратных метров целых 45 отделов! Требовалось особое решение: грамотно организованное и простое в использовании.

# Решение

Рассмотрев нескольких вариантов, специалисты Leekes остановили свой выбор на Панорамах интерьеров от Google. Благодаря коллекции фотографий высокого разрешения и обзору в 360 градусов покупатели могут совершить настоящую виртуальную прогулку по магазину. Этот сервис стал наилучшим выбором: он прост в использовании, а изображения без задержки сменяют друг друга. Кроме того, теперь информация о магазине отображается и в других сервисах Google. Создание виртуального тура с последующим размещением в Google было поручено одному из проверенных фотографов Google. Фотосессия заняла всего несколько часов, а сама панорама появилась в Google меньше чем через неделю. Теперь ссылка на виртуальный тур отображается в различных сервисах Google: Поиске, Картах и на странице Leekes в Google+ Адресах. Посетители могут ходить по магазину не отрываясь от компьютера.

"Мы рассматривали несколько сервисов с аналогичной функцией панорамирования на 360 градусов. Но все они либо не устраивали нас по качеству, либо использовали устаревшие технологии, либо работали не во всех браузерах. Им было далеко до Панорам интерьеров на Google Kapmax".

– Джерейнт Мартин, руководитель отдела электронной торговли Leekes

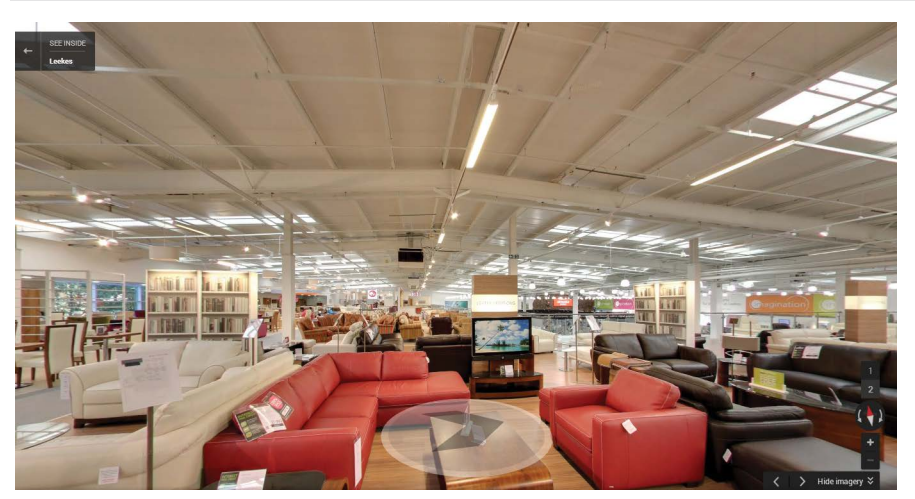

Панорамы интерьеров магазина Leekes в

# Обзор в 360 градусов – Как работает

# план здания

Нажмите, чтобы открыть карту магазина.

#### Как повернуть камеру

- Используйте колесо на панели в левом верхнем углу изображения.
- Или стрелки влево и вправо на клавиатуре.

# Как перемещаться по магазину

- Используйте колесо на панели в левом верхнем углу изображения.
- Выберите этаж.
- Нажмите на изображение и поверните его движением мыши.
- Или используйте стрелки вверх и вниз на клавиатуре.

С тех пор как Панорамы интерьеров были добавлены на сайт Leekes, более 20 000 человек совершили виртуальную прогулку по магазину. Это в 5 раз больше, чем посещаемость любой другой страницы сайта. Виртуальные путешествия также увеличили количество "реальных" посетителей на 20% по сравнению с прошлым годом.

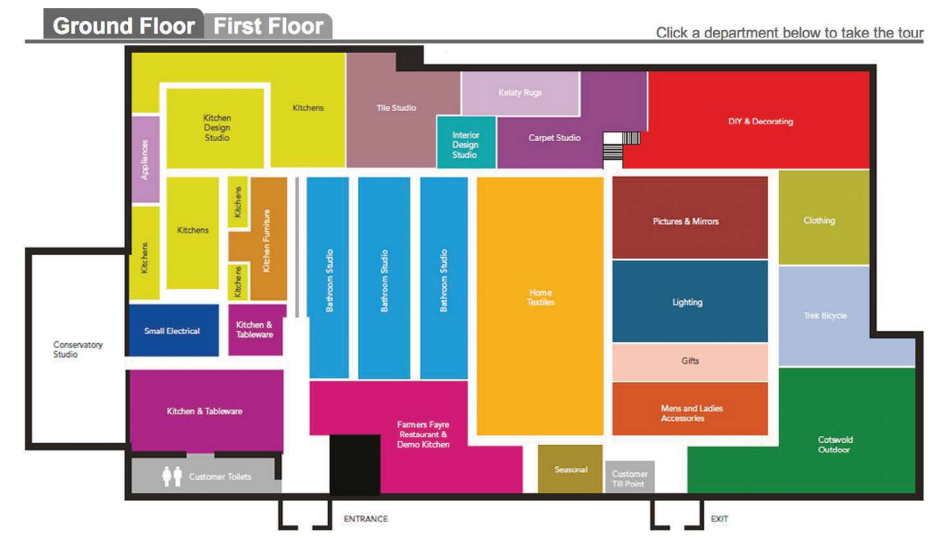

На дополнительном слое со схемой здания отмечены все отделы магазина.

#### Результаты

Специалисты Leekes разместили виртуальный тур на сайте компании и с помощью Google Maps API самостоятельно создали графической слой, с которого этот тур начинается. Гости могут выбрать отдел и таким образом отправиться в путешествие из любой точки магазина.

Джерейнт Мартин: "С тех пор как Панорамы интерьеров появились на нашем сайте, их просмотрело более 20 000 посетителей. Страница с этим сервисом в 5 раз популярнее других страниц сайта. Мы надеялись, что благодаря Панорамам интерьеров аншлаг в наших магазинах будет случаться не только по случаю онлайн-распродаж. И посещаемость нашего магазина в Ковентри выросла на 20% по сравнению с прошлым годом! Скоро магазин переедет в Ллантрисант (Южный Уэльс), в новый жилой массив Талбот Грин. Учитывая положительные отзывы наших покупателей в Ковентри, мы обязательно сделаем Панораму интерьеров для магазина в Талборт Грин, как только он будет закончен".

# С чего начать

С чего начать Найдите фотографа или агентство, которых Google рекомендует на сайте сервиса (maps.google.ru/businessview), и договоритесь о съемке.

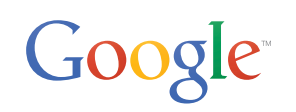

© Google Inc., 2014 г. Все права защищены. Google и логотип Google являются зарегистрированными товарными знаками компании Google.Все прочие названия компаний и продуктов могут являться товарными знаками соответствующих владельцев.